Repeat Code Chart:

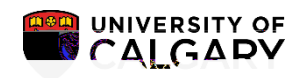

- 6. Submit the transaction. The code becomes part of the enrollment record for the class.
- 7. Use the same method to change a code.
- 8. Deletions can be completed by entering the Repeat Code field and selecting the existing code and deleting it. Submit the transaction which will remove the code from the enrollment record for the class.

## Updating Repeat Codes SA – Academic Advisement

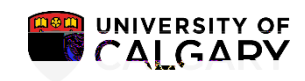

SA – Academic Advisement

## Examples of Multiple Attempts: TET03994638104 deW nB/T3 1 Tf110081323A+

|                | Grade | Repeat Code | <b>Required Changes</b> | Corrected Codes |
|----------------|-------|-------------|-------------------------|-----------------|
| First Attempt  | С     | LOW         | Ok – no change          | LOW             |
| Second Attempt | В     | LOW         | Ok – no change          | LOW             |

Third ALCOW